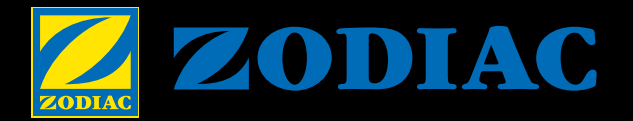

# Legacy™ Heaters

## LEGACY WLRZ CONTROL QUICK GUIDE

#### **Operating Modes**

The Legacy WLRZ will heat the pool or spa only when the filtration system is running and the control has been turned on to either POOL or SPA as indicated by the enabled mode LED's.

#### **Normal Operation**

- Illuminated Jandy icon indicates unit has power.
- Choose POOL or SPA. Each has its own set temperature.
- Green LED above POOL or SPA button will light.
- Temperature may be raised or lowered with up/down arrow keys.
  Red LED above POOL or SPA button indicates the corresponding
- unit is heating.

#### **User Set-up Mode**

- With the unit in the OFF mode, press and hold the MENU key for 5 seconds.
- The up/down arrow keys toggle between the different functions.
- The MENU key toggles various options within the functions.
- The POOL & SPA keys end the Setup Mode and return to OFF.

#### **User Set-up Functions**

- LANGUAGE: Select from English, Spanish or French.
- TEMPERATURE SCALE: Select Fahrenheit or Centigrade scale.
- SPA TIMER: Provides automatic shut down of spa operation. Can be set from 15 minutes to 23 hours.
  DISPLAY LIGHT: Controller lights can be set ON, OFF, or to
- DISPLAY LIGHT: Controller lights can be set ON, OFF, or to SHUT OFF after a 2 minute delay.

#### Service Set-up Mode

With the unit in the OFF mode, press and hold MENU, followed by POOL & SPA, holding all three buttons simultaneously for 5 seconds.

- The up/down arrow keys toggle between the different functions.
- The MENU key toggles various options within the functions.
- The POOL & SPA keys end the Setup Mode and return to OFF.

#### **Service Set-up Functions**

- REMOTE: Select from OFF, HI-LO-COM or REMOTE T-STAT.
- LOUVER: Enables or disables remote louver control.
- LOAD DEFAULTS: Resets factory settings.
- WATER TEMPERATURE CALIBRATION: + / 2°C
- WATER TEMPERATURE DIFFERENTIAL: 1 3°C
- STATISTICS: Displays gas valve open time in hours and firing commands.
- LAST FAULT: Displays the last two faults and then deletes them.

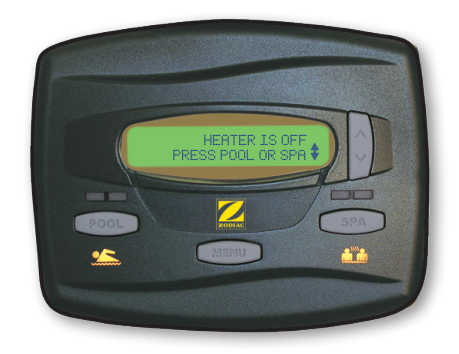

#### Set Point Lockout

- Make sure the control is in the ON mode (POOL or SPA), press and hold the up and down buttons for 5 seconds.
- The current set point will be locked and the control will operate in the mode it was in when the Set Point Lockout occurred.
- If an attempt to change the set point is made while locked, the control will display SET POINT LOCKED.
- To unlock, press and hold the up and down buttons for 5 seconds and the unit will display SET POINT UNLOCKED.

#### Secondary User Interface

- The Legacy WLRZ pool/spa heat can also be controlled remotely by installing a second wall mountable User Interface.
- Interface is installed with 22AWG 2-conductor wire up to 90 metres.
- All wiring must be done in accordance with applicable local and national codes and requirements.

#### WARNING

TO AVOID PROPERTY DAMAGE, INJURY OR DEATH, BE SURE TO READ THE ENTIRE INSTALLATION AND OPERATION MANUAL FOR THE MODEL WLRZ.

### **EXAMPLE OF SET-UP FOR RS CONTROLS**

#### Step 1:

With the control set to OFF, press MENU, followed by POOL and SPA, holding all three buttons simultaneously for 7 to 10 seconds to switch to the hidden menu.

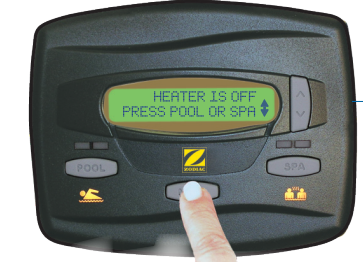

#### Step 4: Press MENU to select.

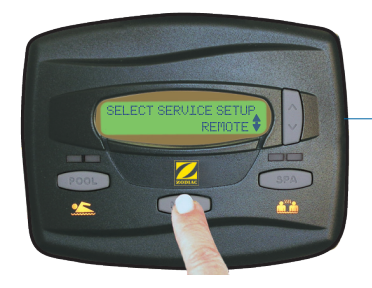

**Step 5:** Press POOL or SPA to return to the normal screen.

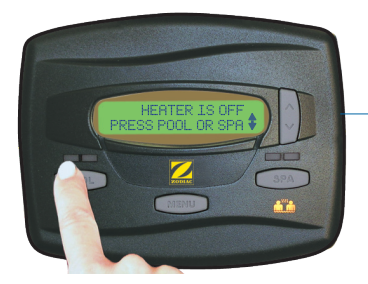

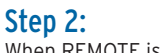

When REMOTE is displayed, press the MENU button.

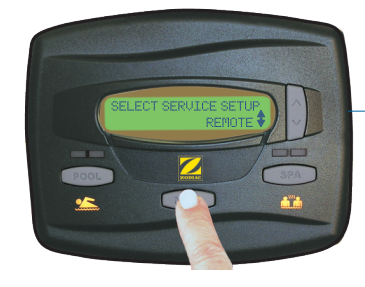

## AquaLink® RS/Remote Enable

Remote system must be wired as shown below before enabling the remote's options on the controller. Enter REMOTE THERMOSTAT in SERVICE setup Mode.

- Display will show REMOTE on the second line. The up/down arrows will toggle to options: 'OFF', 'HI-LO-COM', or 'REMOTE T-STAT'.
- For Aqualink RS connection use 'REMOTE T-STAT' then MENU to save selection.
- Select SPA. Raise heating setpoint, using up arrow key, to maximum (40°C).
- Control will indicate HEATER in SPA HEAT mode and will alternately flash REMOTE T-STAT ENABLED.

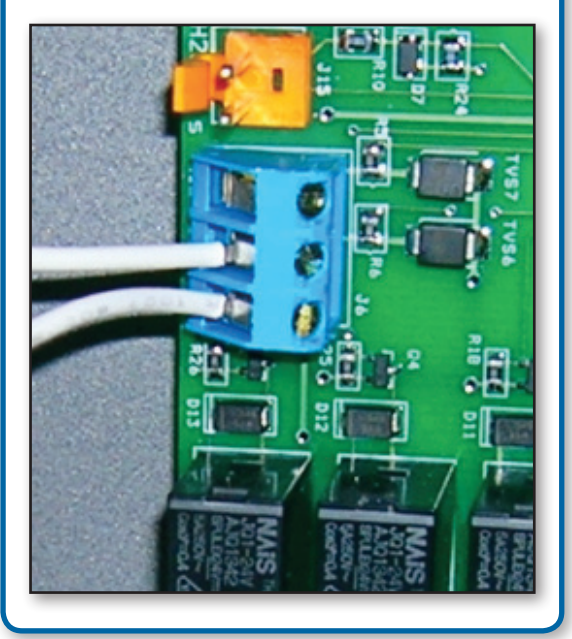

#### Step 3:

Press either the up or down arrow to change the display to HI-LO-COM (3 wire) or T-STAT (2 wire connection).

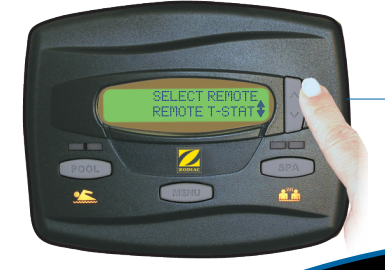

Sugar State

ALL ZODIAC PRODUCTS WORK SEAMLESSLY TOGETHER Zodiac Control Systems manage our complete line of technologically-advanced products.

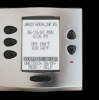

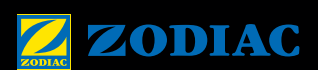

Pumps • Filters • Heaters • Heat Pumps • Controls • Lights Water Purification • Valves • Water Features Cleaners • In-Floor • Accessories

Customer Service 1800 688 552 • www.zodiac.com.au • ©2010 Zodiac Group Australiay Pty Ltd. All rights reserved.